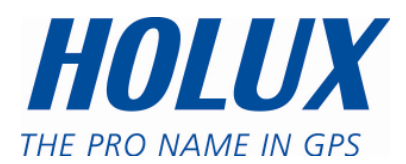

# **GPS** ezTour

# 使用手册

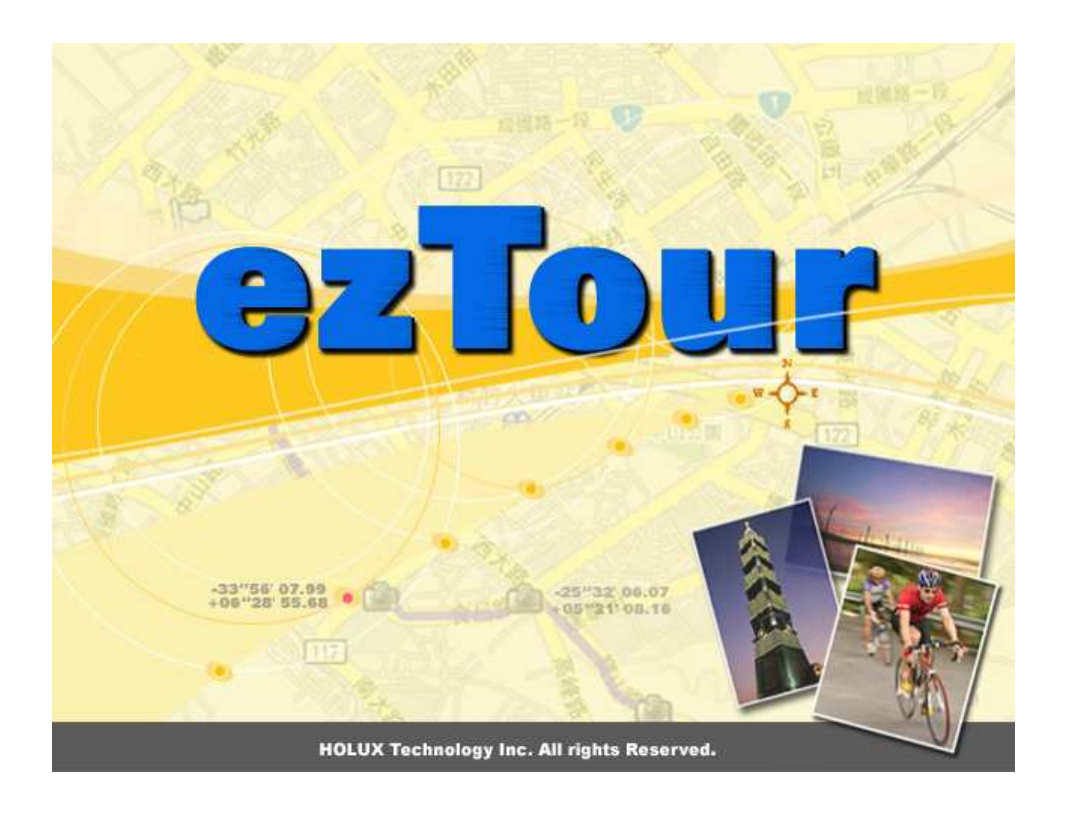

版本:1.1

# 目錄

| 從裝置讀取 GPS 記錄                 | 2  |
|------------------------------|----|
| 記錄點按鍵                        | 4  |
| 清除資料記錄器記憶                    | 5  |
| 資料記錄器設定                      | 5  |
| 軌跡清單視窗                       | 7  |
| 新增地點標記                       | 8  |
| 新增相片                         | 9  |
| 瀏覽相片                         | 10 |
| GeoTag—將 GPS 資訊存入相片          | 11 |
| 相片清單視窗                       | 11 |
| 將相片上傳至 Flickr/Locr           | 12 |
| 變換相片時間                       | 13 |
| 相片註解                         | 14 |
| 媒體清單檢視                       | 14 |
| Google 地球檢視                  | 14 |
| 另存爲 KMZ 檔                    | 15 |
| 匯出爲 Html                     | 15 |
| Speed/Altitude View(速度/高度檢視) | 15 |
| 軌跡編輯                         | 16 |
| 儲存及開啓專案                      | 19 |
| 時區設定及日光節約時間                  | 19 |
| Options(選項)                  | 20 |
| 系統配備                         | 22 |

#### 從裝置讀取 GPS 記錄

步驟 1:請將資料記錄器與電腦的 USB 埠相連接,並請確定資料記錄器電源已開啓。 步驟 2:功能表指令「File(檔案)」 -> 「Read log...(讀取紀錄...)」,首次使用 時,使用者必須先輸入產品金鑰,產品金鑰位於安裝 CD 的封面上。

| Product Key                   | х |
|-------------------------------|---|
| Please enter the product key: |   |
|                               |   |
|                               | _ |
| OK Cancel                     |   |

GPS Photo Tagger 將自動偵測連接埠與傳輸速率,並於 GPS 軌跡中進行讀取。

|                          | x |
|--------------------------|---|
| Connecting to GPS module |   |
| Read log                 |   |
|                          |   |
| Cancel                   |   |

將顯示軌跡清單視窗,請選取欲匯入的軌跡。

| Select Track                         |                       |                      | x              |
|--------------------------------------|-----------------------|----------------------|----------------|
| Please select tracks to add to curre | nt project:           |                      |                |
| 🔽 Track Name                         | Start Time            | End Time             | Total Distance |
| M holux2008/07/31_10:46              | 7/31/2008 10:46:36 AM | 7/31/2008 2:24:41 PM | 50.8 km        |
| holux2008/07/31_15:31                | 7/31/2008 3:31:50 PM  | 7/31/2008 5:10:26 PM | 6.9 km         |
| holux2008/08/01_12:12                | 8/1/2008 12:12:54 PM  | 8/1/2008 12:25:08 PM | 3.4 km         |
| holux2008/08/07_10:34                | 8/7/2008 10:34:23 AM  | 8/7/2008 11:34:15 AM | 1.5 km         |
|                                      |                       |                      |                |
|                                      |                       |                      |                |
|                                      |                       |                      |                |
|                                      |                       |                      |                |
|                                      |                       |                      |                |
|                                      |                       |                      |                |
|                                      |                       |                      |                |
|                                      |                       |                      |                |
|                                      |                       |                      |                |
|                                      |                       |                      | OK Cancel      |
|                                      |                       |                      |                |

軌跡將於 Google 地圖視窗中顯示。

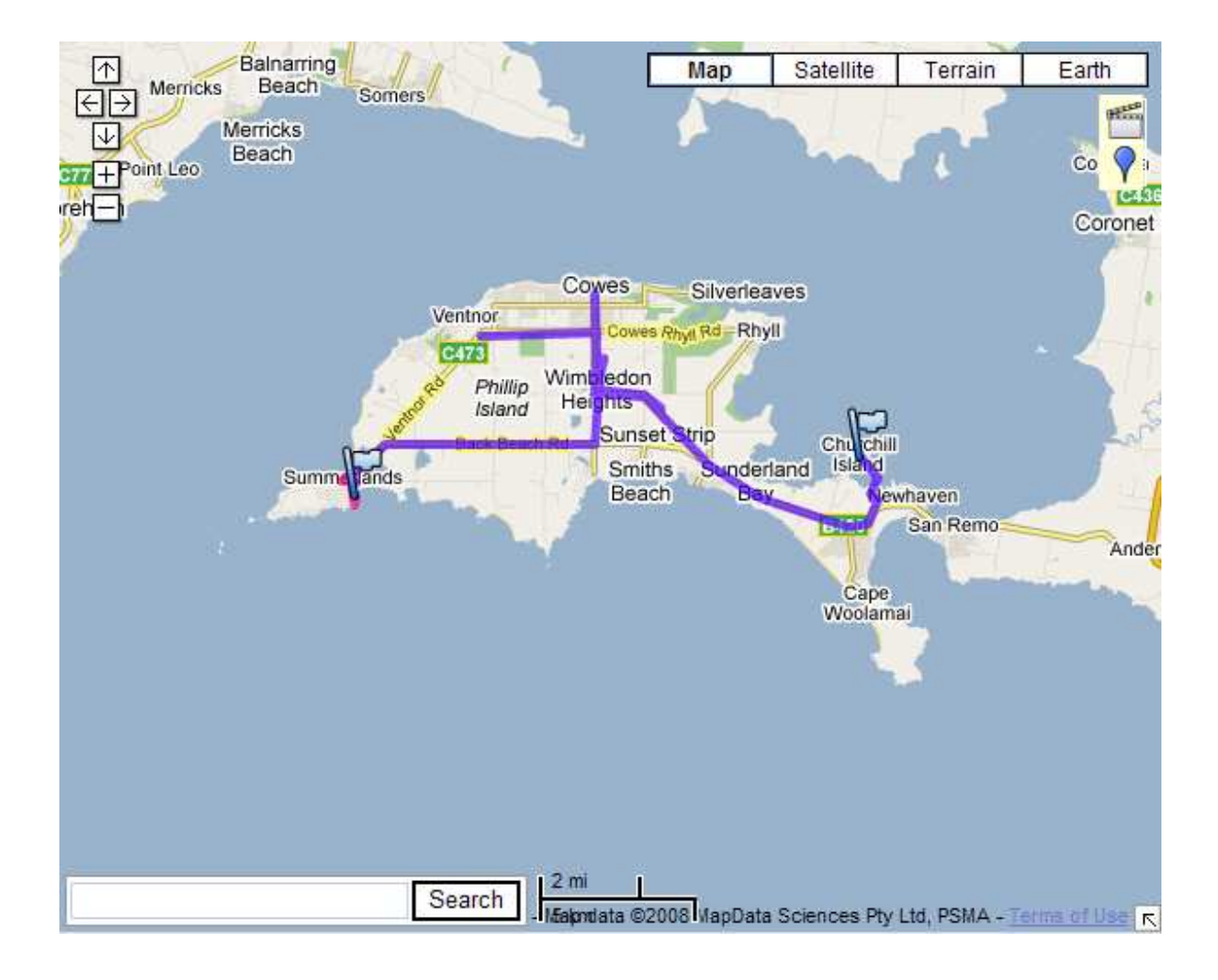

# 記錄點按鍵

假如使用者在記錄當中有按下記錄點按鍵,則會在路徑中顯示記錄點••, 按下記錄點的圖示,使用者可以編輯名稱以及敘述。

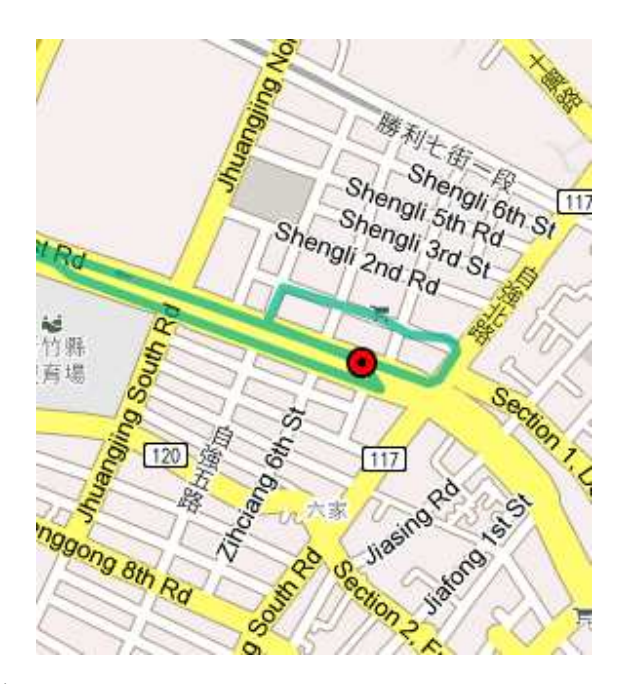

# 清除資料記錄器記憶

功能表指令「File(檔案)」 -> 「Clear Device log(清除裝置記錄)」,將清除儲存於本裝置內的資料,以便下次有足夠的裝置記憶空間可供使用。

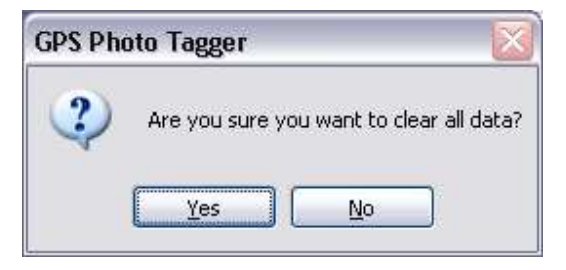

### 資料記錄器設定

將資料記錄器與電腦相連接。功能表指令「File(檔案)」 -> 「Config GPS...(設定 GPS)」,如未連接資料記錄器,將會停用 GPS 記錄設定(GPS 記錄設定)區域,並 請確認在連接時已開啓資料記錄器的電源開關。

| Connection Setting            |          |            |                |
|-------------------------------|----------|------------|----------------|
| 💿 Auto Scan GPS Module        |          |            | Connect        |
| 🔘 Manual Setting              |          |            |                |
| COM port: COM9                |          | 17.0       |                |
| User Name: holux              |          |            |                |
| GPS Log Setting               | 0        | 0          | 00             |
|                               | 66       | • 🌮        |                |
| Log Criteria:                 |          |            | Device status: |
| 💽 Log every                   | 5.       | seconds    | 5 seconds      |
| O Log every                   | 0        | meters     | 100 meters     |
|                               |          |            |                |
| Data Log Memory               |          |            |                |
|                               | 2 % Memo | ory Used   |                |
|                               |          |            |                |
|                               |          |            |                |
| When data logger memory is fu | 11:      |            |                |
| Overwrite                     |          | 💽 Stop log |                |
|                               |          |            |                |

連接設定:

Auto Scan GPS Module(自動掃描 GPS 模組)(建議使用)

系統程式將自動偵測通訊埠及傳輸速率,建議設為自動掃描。

## Manual Setting (手動設定)

使用者亦可手動設定連接埠及傳輸速率,雖然可加速初次連接的時間,但不建議使 用,除非使用者知道有效的連接埠及傳輸速率。

GPS Log Setting (GPS 記錄設定)

共有四種記錄模式:一般模式、車輛模式、自行車模式及登山模式;使用者亦可變 更這四種模式的設定。

Log every () seconds (每隔 () 秒記錄一次):

可用以指定記錄時間。例如,若指定為3秒,則GPS裝置將每隔3秒記錄 一次。

Log every () meters (每 () 公尺記錄一次):

可用以指定記錄距離。例如,若指定為 10 公尺,則 GPS 裝置將每隔 10 公尺記錄一次。

Data Log Memory (資料記錄記憶)

可顯示資料記錄器裝置內記憶體的用量,使用者可亦使用「Clear Log(清除記

憶)」功能清除所有記憶。

資料記錄器記憶已滿時

覆寫:覆寫最早記錄的資料。

停止記錄:停止資料記錄。

#### 軌跡清單視窗

軌跡列於最上層,使用者可變更軌跡的顏色及線寬。

按下「Play(播放)」鍵後,Google 地圖將會移動目前的位置,以動畫表示整個行程。

選取「Photo Slide Show(投影片放映相片)」,將會在以動畫表示行程時顯示相片。

| Track List Speed/A  | Altitude Vi | ew Pł   | hoto V | /iew    | Photo | List | Media | a List |   |
|---------------------|-------------|---------|--------|---------|-------|------|-------|--------|---|
| Track Name          |             | Color   |        | Line V  | Vdith |      |       |        |   |
| holux2008/07/31_10: | 46          |         |        |         | 5     |      |       |        |   |
| holux2008/07/31_15: | 31 …        |         | -      |         | 5     | -    |       |        |   |
| holux2008/08/01_12: | 12 😶        |         | -      |         | 5     | -    |       |        |   |
| holux2008/08/07_10: | 34 😶        |         |        |         | 5     | -    |       |        |   |
|                     |             |         |        |         |       |      |       |        |   |
| Play N              | lormal      |         |        |         | Ŧ     |      |       |        | 1 |
| 3                   | 1           |         | 1      |         | _     |      |       |        |   |
| Time:               |             |         |        |         |       |      |       |        |   |
| Photo Slide Show    | 1           |         |        |         |       |      |       |        |   |
| Track properties:   |             |         |        |         |       |      |       |        |   |
| Track Name          | holux200    | 18/07/3 | 1_10:  | 46      |       |      |       |        |   |
| Start Time          | 7/31/200    | J8 10:4 | 6:36 A | чм<br>- |       |      |       |        |   |
| End Time            | //31/200    | J8 2:24 | :41 PN | M       |       |      |       |        |   |
| Duration            | U Days (    | 13:38:0 | 15     |         |       |      |       |        |   |
| Total Distance      | 150.8 km    |         |        |         |       |      |       |        |   |

# 新增地點標記

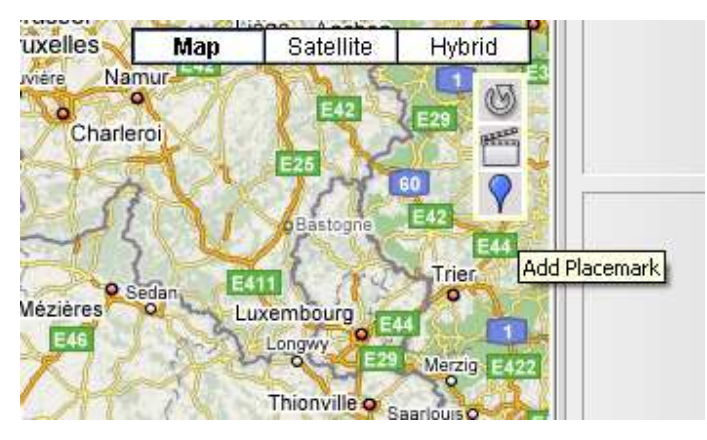

如欲新增地點標記,請點選藍色氣球圖示,然後按一下新地點標記的位置,接著將 顯示「Place Mark Property(地點標記內容)」對話方塊,供使用者進行編輯。 使用者可手動將相片加入地點標記或從地點標記中刪除相片

| Place Mark Prope                                               | erty                                | x |
|----------------------------------------------------------------|-------------------------------------|---|
| Name:                                                          | My PlaceMark                        |   |
| GPS Info<br>Date/Time:<br>Latitude:<br>Longitude:<br>Altitude: | -<br>38°28'11"5<br>145°17'14"E<br>- |   |
| Photos:                                                        |                                     | • |
|                                                                |                                     |   |
|                                                                |                                     |   |
|                                                                |                                     |   |
|                                                                |                                     |   |
|                                                                |                                     |   |
| Description:                                                   |                                     |   |
| Description:                                                   |                                     |   |
| Description:                                                   |                                     |   |
| Description:                                                   |                                     |   |
| Description:                                                   |                                     |   |

# 新增相片

使用者可從檔案資料夾或所選取的檔案中新增相片。

從資料夾新增相片:功能表指令「Photo(相片)」 ->「Add Photo...(新增相 片...)」 ->「From Folder(從資料夾)」,選擇欲新增相片的資料夾。 從所選取的檔案中新增相片:功能表指令「Photo(相片)」 ->「Add Photo... (新增相片...)」->「From Files(從檔案)」,按下 Ctrl 或 Shift 鍵,選擇多個 檔案。 相片將顯示於 Photo View (相片)檢視視窗中,使用者並可於每張相片上加入註 解,使用者亦可旋轉、刪除相片。

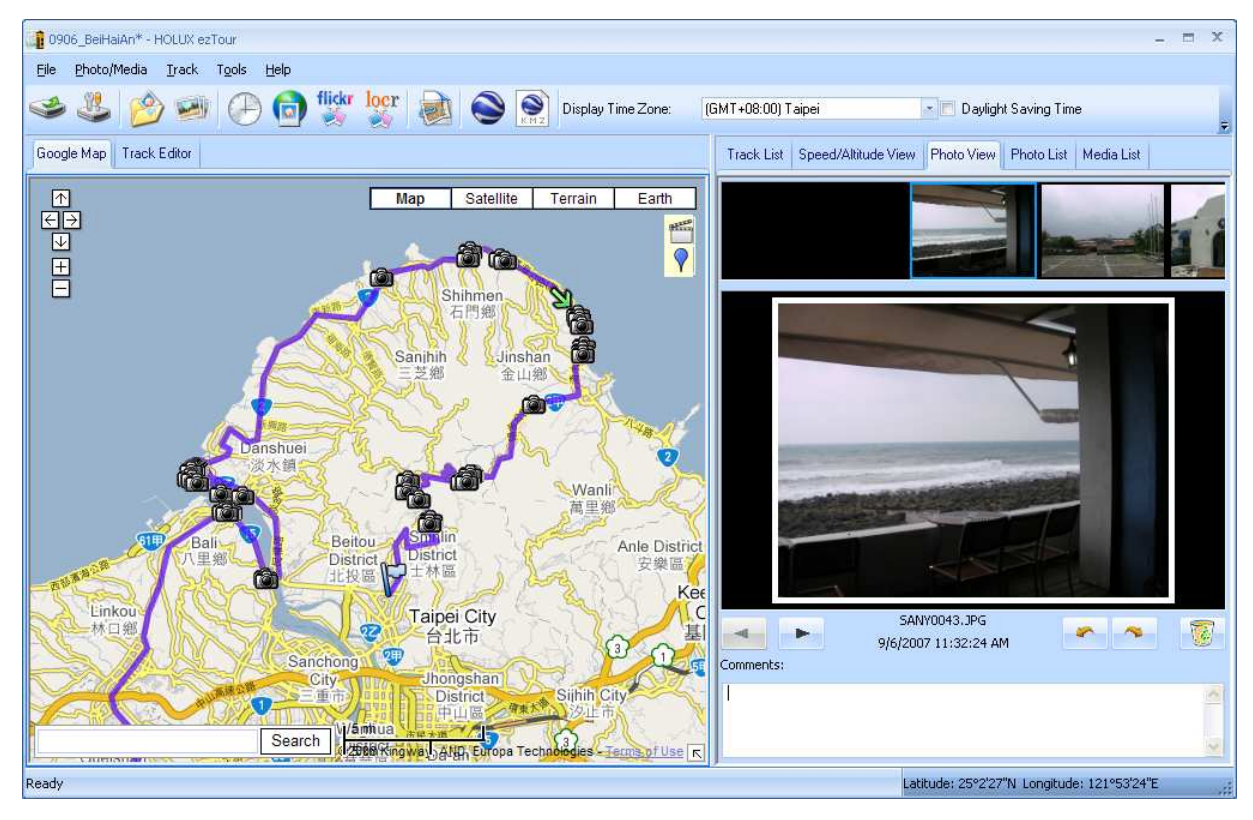

新增相片時,GPS Photo Tagger 將自動依時間將相片與 GPS 記錄的軌跡點進行 配對,並建立地點標誌作為相片預留區。

## 瀏覽相片

按「next photo(下一張相片)」及「prev photo(上一張相片)」鍵即可瀏覽 相片。

目前的相片與地點標誌將會同步處理。

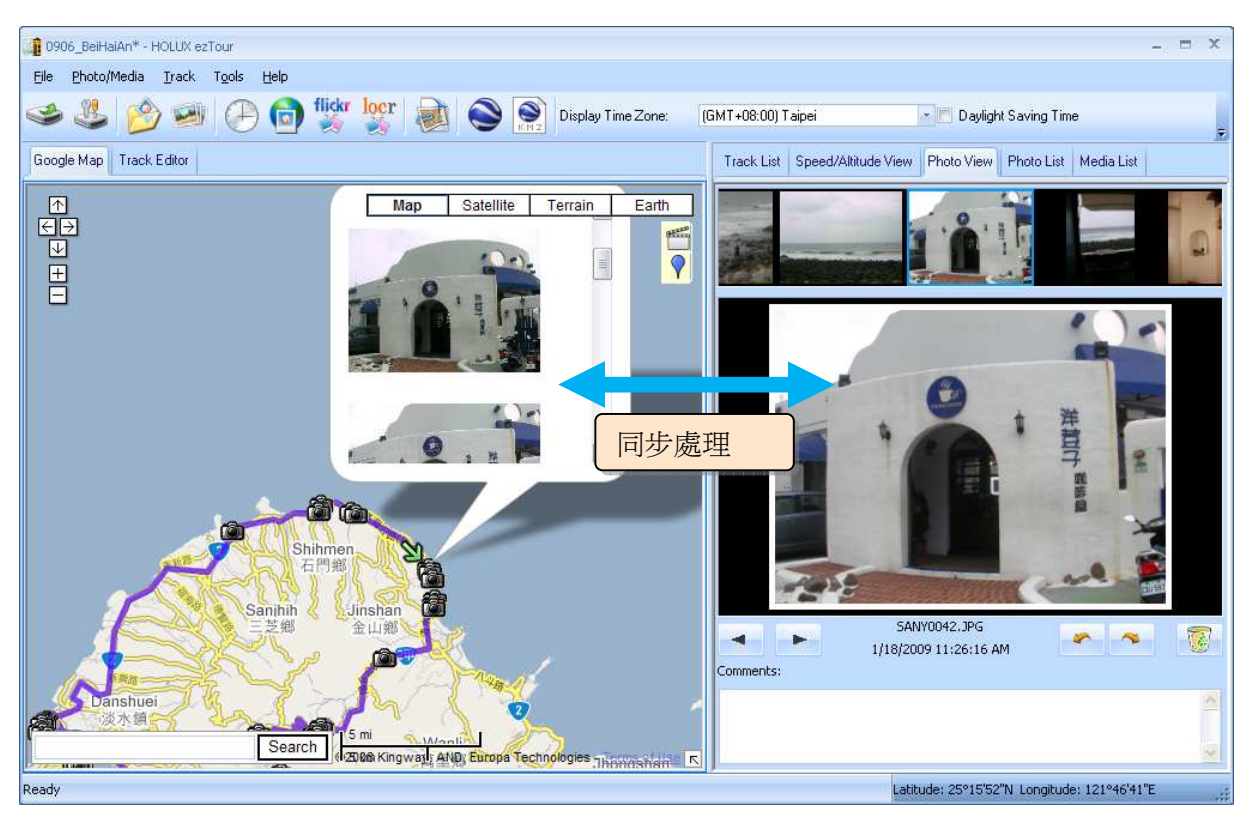

# GeoTag一將 GPS 資訊存入相片

功能表指令「Photo(相片)」 -> 「Write GPS info into photos(將 GPS 資訊存入相片)」,緯度、經度及高度將存入相片中。

進度視窗將會顯示寫入進度。

|                              | X |
|------------------------------|---|
| Writing GPS info into photos |   |
| SANY0024.JPG                 |   |
|                              |   |
| Cancel                       | _ |

#### 相片清單視窗

相片清單視窗將會顯示相片的屬性,其中的資訊包括:「file name(檔名)」、

「date(日期)」、「place mark(地點標誌)」、「latitude(緯度)」、「longitude(經度)」及「Geotagged flag(地理旗標)」。

| 10906_BeiHaiAn* - HOLUX ezTour                                         |                                       |                      |              |                |             | × |
|------------------------------------------------------------------------|---------------------------------------|----------------------|--------------|----------------|-------------|---|
| Eile Photo/Media Irack Tools Help                                      |                                       |                      |              |                |             |   |
| 🍛 🥸 🧀 🕑 💿 👯 👷 📦 🕥 Display Time Zone: (GMT+08:00                        | ) Taipei                              | 📕 💌 🗖 Daylight Sa    | aving Time   |                |             | Ţ |
| Google Map Track Editor                                                | Track List Speed                      | I/Altitude View Phot | o View Pho   | to List Media  | a List      |   |
| Man Satellite Terrain Earth                                            | Photo Name                            | Date                 | Place        | Mark           | Latitude    |   |
|                                                                        | SANY0043.JPG                          | 9/6/2007 11:32:24    | AM SANYO     | 0043.JPG       | 25°15'49"N  |   |
|                                                                        | SANY0021.JPG                          | 1/18/2009 6:26:39    | AM SANYO     | 0021.JPG       | 25°9'25"N   |   |
|                                                                        | SANY0041.JPG                          | 1/18/2009 7:28:16    | AM SANYO     | 0043.JPG       | 25°15'49"N  |   |
|                                                                        | SANY0020.JPG                          | 1/18/2009 10:18:56   | AM SANYO     | 0020.JPG       | 25°9'19"N   |   |
|                                                                        | SANY0022.JPG                          | 1/18/2009 10:23:45   | AM SANYO     | 0022.JPG       | 25°10'4"N   |   |
|                                                                        | SANY0023.JPG                          | 1/18/2009 10:26:07   | AM SANYO     | 0023.JPG       | 25°10'20"N  |   |
| Shihmen                                                                | SANY0024.JPG                          | 1/18/2009 10:28:03   | AM SANYO     | 0024.JPG       | 25°10'39"N  |   |
|                                                                        | SANY0025.JPG                          | 1/18/2009 10:44:31   | AM SANYO     | 0025.JPG       | 25°10'38"N  |   |
|                                                                        | SANY0026.JPG                          | 1/18/2009 10:45:26   | AM SANYO     | 0026.JPG       | 25°10'38"N  |   |
| Saninin 《 Jinsnan L                                                    | SANY0027.JPG                          | 1/18/2009 10:49:01   | AM SANYO     | 0027.JPG       | 25°10'50"N  |   |
|                                                                        | SANY0028.JPG                          | 1/18/2009 10:49:14   | AM SANYO     | 0027.JPG       | 25°10'50"N  |   |
|                                                                        | SANY0029.JPG                          | 1/18/2009 10:49:40   | AM SANYO     | 0027.JPG       | 25°10'50"N  |   |
|                                                                        | SANY0030.JPG                          | 1/18/2009 10:50:01   | AM SANYO     | 0030.JPG       | 25°10'51"N  |   |
| Danshuei                                                               | SANVOOR1 1PG                          | 1/18/2009 11:05:55   | AM SANY      | 1031 196       | 25913'1"M   |   |
| Wanii Andrew Manii                                                     |                                       |                      |              |                | 15          |   |
|                                                                        |                                       | Ph                   | oto Name     | SANY0042.JP    | ۶G          |   |
| 八里鄉 District District 安德區 中国                                           |                                       | Da                   | te/Time      | 1/18/2009 11   | :26:16 AM   |   |
| 北投區 土林區                                                                |                                       | Ma                   | ike          | SANYO Electr   | ic Co.,Ltd. |   |
| Linkow City City City                                                  | . 0                                   | 1 1 Mc               | del          | C6             |             |   |
| Taipei City<br>林口鄉                                                     | 1 100                                 | Fla                  | ish Used     | Yes            |             |   |
|                                                                        |                                       | Fo                   | cal Length   | 6 mm           |             |   |
| Sanchong                                                               |                                       | Ex                   | posure Time  | 1/460 sec      |             |   |
| City Jinongsnan                                                        | 1 1 1 1 1 1 1 1 1 1 1 1 1 1 1 1 1 1 1 | Ap                   | erture       | f/4.5          |             |   |
| 中山區(秋秋)、沙山市、                                                           |                                       | ISO                  | ) Equivalent | 50             |             |   |
| Search Habitita Scobs Kingway, Alip, Europa Technologies - Tenna State |                                       | Ex                   | posure Bias  | 0.0            |             |   |
| Ready                                                                  | 6                                     | Latitude: 2          | 5°16'42"N Lo | ongitude: 121° | 43'53"E     |   |

# 將相片上傳至 Flickr/Locr

功能表指令「Photo(相片)」 >「Upload Photos to Flickr...(上傳相片至 Flickr...)」,將顯示上傳精靈。使用者可設定「Title(標題)」、「description(說 明)」、「Tag(標籤)」、「Public or Private(公開或私人)」及「Upload photo size(上傳相片大小)」。. 功能表指令「Photo(相片)」>「Upload Photos to Locr...(上傳相片至 Locr...)」,將顯示 Locr 上傳精靈,請輸入使用者名稱及密碼。

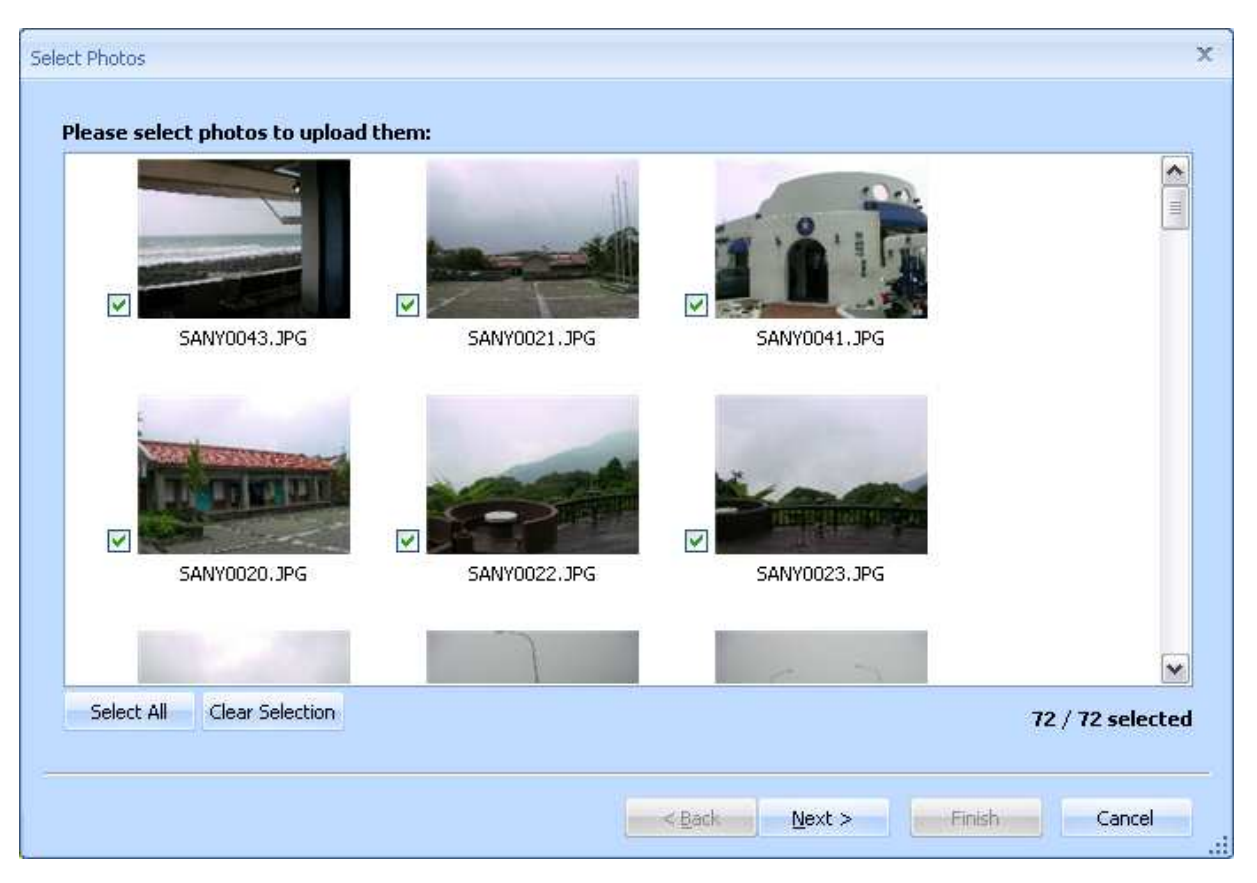

如欲在 Flickr 網站上直接上傳 geotagged 相片:

您必須開啓以下選項:「Your Account(您的帳號)」>「Privacy &

Permissions (隱私權及權限)」>「Import EXIF location data: Yes (匯入

EXIF 位置資料:是)」

開啓此選項後,上傳的相片將會放在地圖上。

移至 Flickr >「You(您)」 >「Your map(您的地圖)」,您即可於地圖上瀏覽相 片。

#### 變換相片時間

功能表指令「Photo(相片)」 -> 「Shift photo time...(變換相片時間)」,將顯 示變換相片時間視窗,所有相片將會加上(或減去)指定的時間,而日期將儲存於 Jpeg 或 Tiff 檔的 Exit 部分。變換後,GPS Photo Tagger 會自動將相片與軌跡點再次 進行配對,使用者可放入 356 天以上的時間。

| Shifting photo/media time  |         |           | х         |
|----------------------------|---------|-----------|-----------|
| ● +<br>○ _ 0days           | 0 hours | 0 minutes | 0 seconds |
| Apply Photos               |         |           |           |
| Selected photos By camera: | C6      |           |           |
|                            |         | OK        | Cancel    |

# 相片註解

支援多語註解,註解將以 kml 檔案上傳至 Flickr。

#### 媒體清單檢視

使用者並可匯入相片以外的檔案,所有其他媒體檔案都可匯入,並依據檔案建立時間標記至軌跡之中。

#### Google 地球檢視

指令「File(檔案)」 ->「View in Google Earth(在 Google 地球中檢視)」, 將顯示 Google 地球檢視軌跡及相片(使用者必須安裝 Google 地球)。

#### http://earth.google.com/

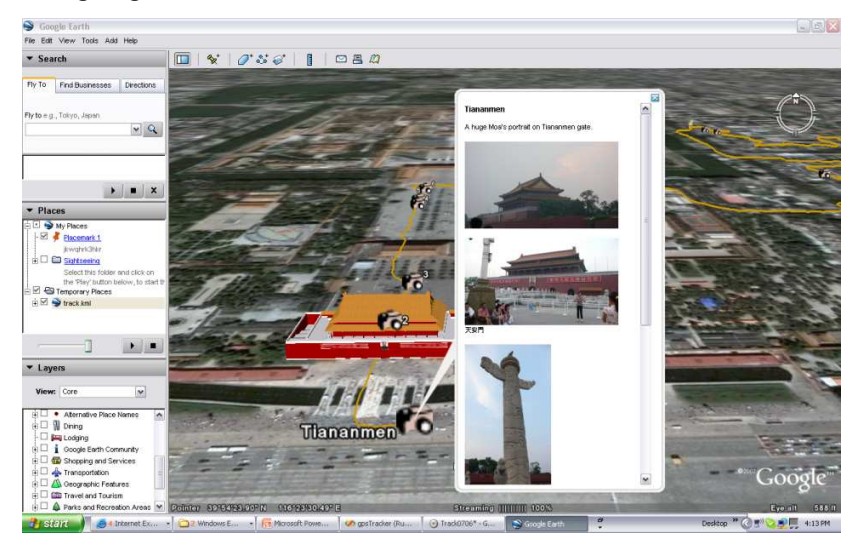

#### 另存為 KMZ 檔

功能表指令「File(檔案)」 -> 「Export as Kmz...(匯出為 Kmz...)」,可將軌跡 與相片以 kmz 檔案進行儲存。您可將 kmz 檔案匯入 Google 地球,您亦可將 kmz 檔 案傳送給朋友,與在電腦上已安裝 Google 地球的朋友分享您的旅程。 封裝於 kmz 檔中的圖片大小,可在選項對話方塊中進行設定。功能表指令「Tools (工具)」 -> 「Options(選項)」 >「Google Earth (Google 地球)」 > 「Photo size in KMZ (KMZ 中的相片大小)」。

#### 匯出為 Html...

指令「File(檔案)」>「Export Html File...(匯出為 Html...)」,將顯示預覽對話方塊。 使用者可另存為 html 檔或 mht 檔,以便與朋友共同分享。

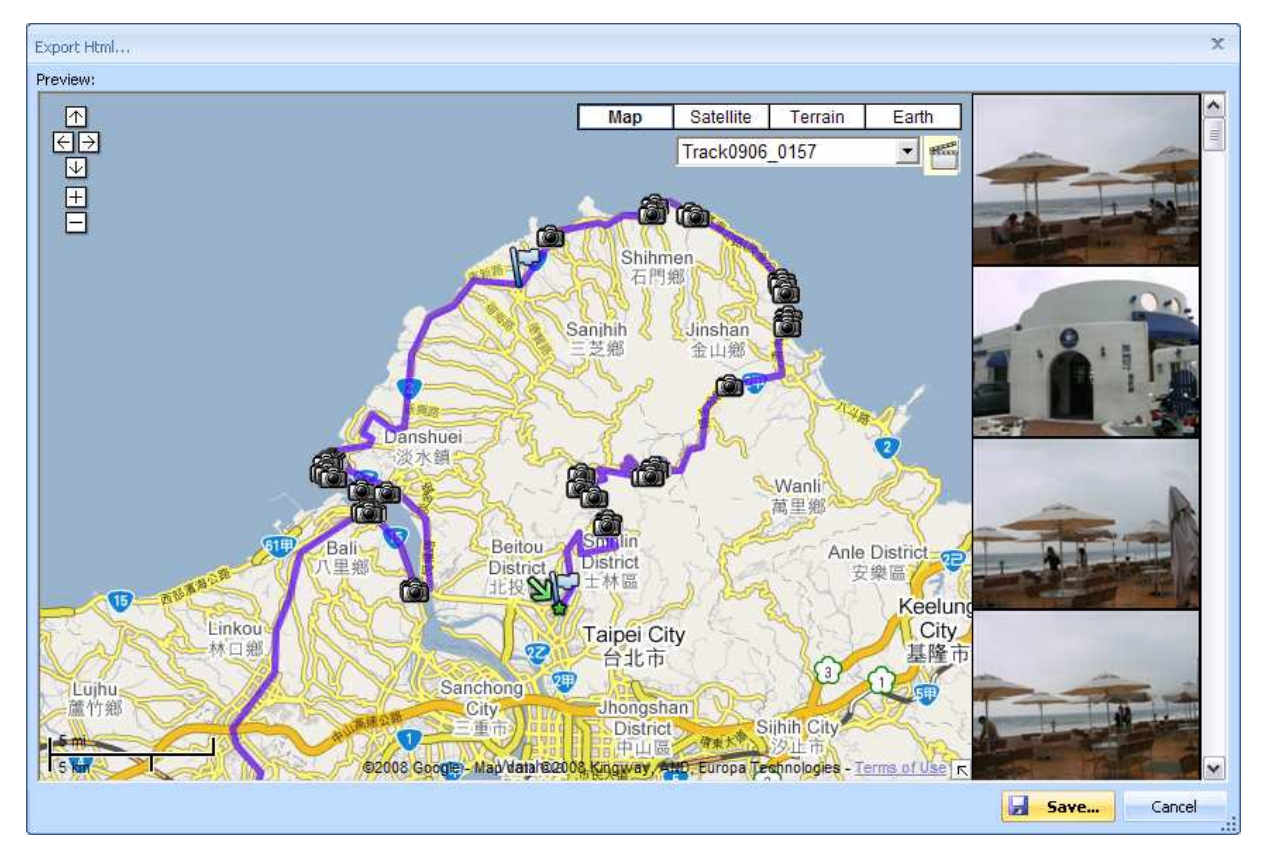

# Speed/Altitude View(速度/高度檢視)

可顯示速度圖、高度圖或同時顯示兩者,圖上有相片的軌跡點將以方格標示,在紅色方格 上移動游標時將會顯示相片。您可於高度圖中向左、向右平移、放大及縮小。

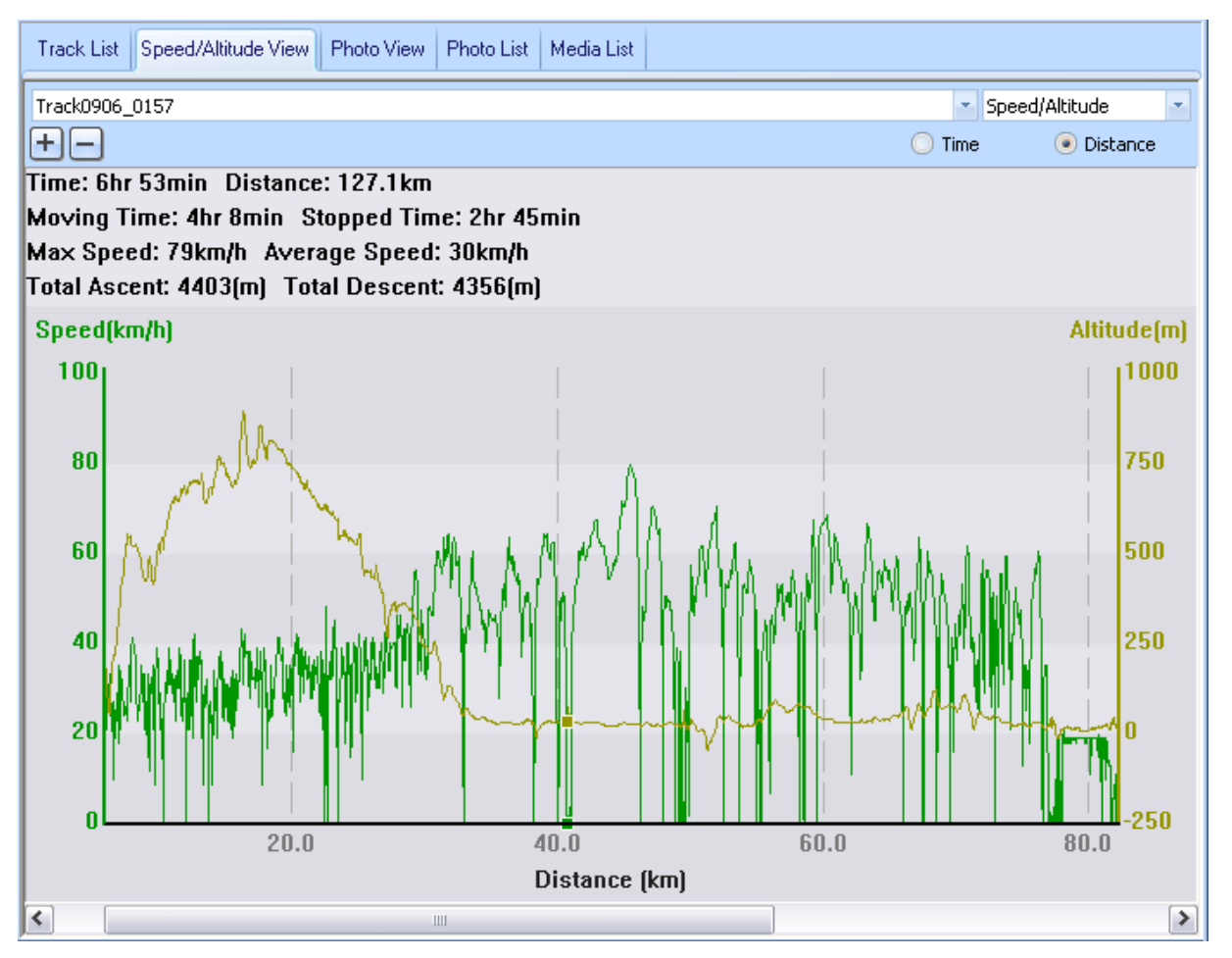

#### 軌跡編輯

切換至左側視窗上的「Track Editor(軌跡編輯器)」資料夾,在軌跡上移動游標可 顯示上一次選取的軌跡點時間,按一下軌跡則可選取整條軌跡。

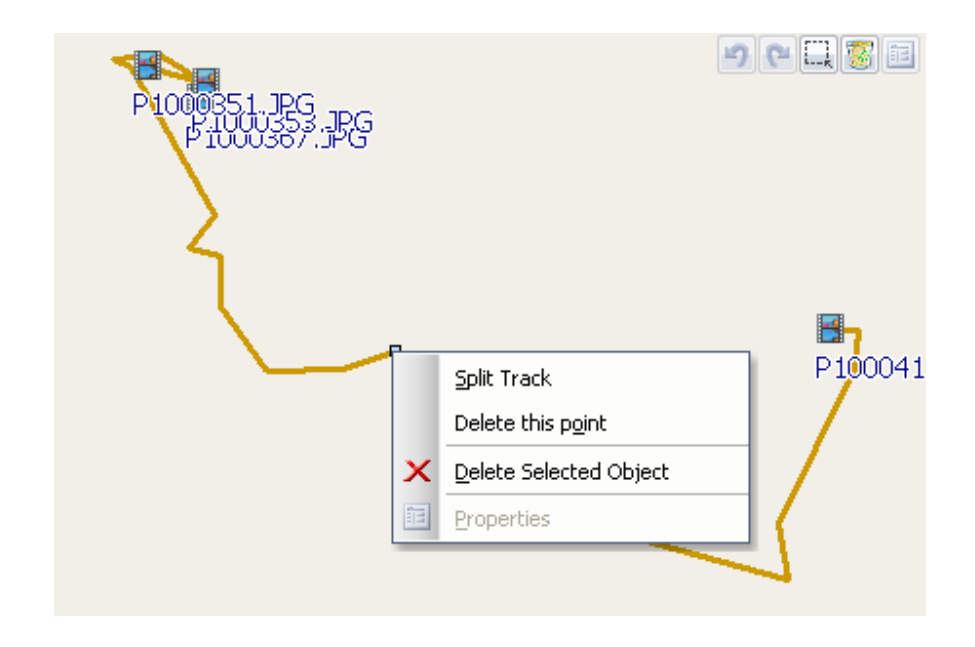

- 點選時按住 Shift 鍵可進行多重選擇
 選取一個軌跡點,然後按住 Shift 鍵,再按一下其他軌跡點,這兩個軌跡點之間
 的軌跡點就會被加以選取。

- 點選時按住 Ctrl 鍵可進行多重選擇 點選軌跡點時按住 Ctrl 鍵可切換軌跡點選擇。
- 區域選取

按一下「Area Selection(區域選取)」鈕,然後拖曳出一個矩形區域,矩形區域內的所有軌跡點及地點標記將會被加以選取。

- 刪除軌跡點

按一下「Remove (移除)」鍵,移除所選取的物件。

- 分割軌跡

按一下軌跡點,然後按一下滑鼠右鍵,選擇指令「Split Track(分割軌跡)」。

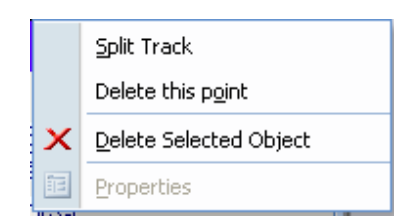

- Undo/redo (復原/取消復原)

按下「undo(復原)」或「redo(取消復原)」鍵,即可復原/取消復原編 輯動作,亦支援復原/取消復原多個圖層。

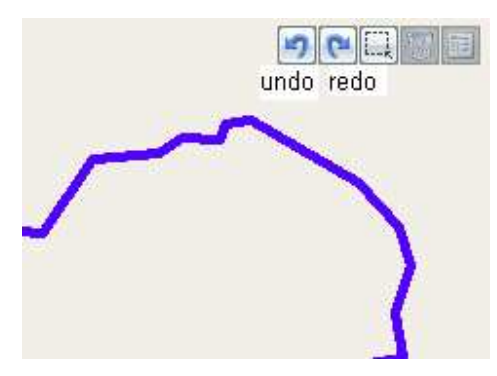

- Merge Tracks (合併軌跡)

指令「Track(軌跡)」 >「Merge Tracks(合併軌跡)」。 選擇軌跡,然後按下 OK(確定)鍵。

| <u>T</u> ra | ck                     | T <u>o</u> ols | Help |  |  |  |  |  |
|-------------|------------------------|----------------|------|--|--|--|--|--|
|             | Sp                     | lit Track      |      |  |  |  |  |  |
|             | Merge Tracks           |                |      |  |  |  |  |  |
|             | Remove Selected Object |                |      |  |  |  |  |  |
|             | ₽r                     | operties       |      |  |  |  |  |  |

| Select Track                        |                         |                     |                | x  |
|-------------------------------------|-------------------------|---------------------|----------------|----|
| Please select two or more tracks to | ) merge into one track: |                     |                |    |
| 📝 Track Name                        | Start Time              | End Time            | Total Distance |    |
| Track0906_0157                      | 9/6/2007 9:57:41 AM     | 9/6/2007 1:10:23 PM | 58.2 km        |    |
| Track0906_0157-2                    | 9/6/2007 1:10:28 PM     | 9/6/2007 4:51:36 PM | 68.8 km        |    |
|                                     |                         |                     |                |    |
|                                     |                         |                     |                |    |
|                                     |                         |                     |                |    |
|                                     |                         |                     |                |    |
|                                     |                         |                     |                |    |
|                                     |                         |                     |                |    |
|                                     |                         |                     |                |    |
|                                     |                         |                     |                |    |
|                                     |                         |                     |                |    |
|                                     |                         |                     |                |    |
|                                     |                         |                     |                |    |
|                                     |                         |                     | OK Cance       |    |
|                                     |                         |                     |                | .: |

#### 儲存及開啓專案

功能表指令「File(檔案)」 -> 「Save project(儲存專案)」,軌跡與相片將另存 爲專案檔。

功能表指令「File(檔案)」 -> 「Open project...(開啓專案...)」,將開啓儲存的專案,並且將於專案開啓後還原專案、相片及相片註解。

#### 時區設定及日光節約時間

「GPS Photo Tagger」中共有兩種時區設定,一種為「Photo time zone(相片時 區)」,另一種為「Display time zone(顯示時間時區)」。「Photo time zone(相 片時區)」用於設為與數位相機一樣的時區,「Display time zone(顯示時間時 區)」則是設定顯示的時區。例如,如果您是在美國旅行的英國人,因為您數位相機 的時區為英格蘭,因此「Photo time zone(相片時區)」就應設為「England(英格 蘭)」,而顯示時間時區則應設為「United State(美國)」。

「Photo time zone(相片時區)」的預設值為電腦的預設值,在大多數的情況下,此 預設值均為正確適用。

功能表指令「Tools(工具)」 -> 「Options(選項)」,將顯示選項對話方塊,您可於對話方塊中設定「Photo Time Zone(相片時區)」。

「display time zone(顯示時間時區)」設定位於狀態列中,如有計算日光節約時間,請選取「Daylight Saving Time(日光節約時間)」核取方塊。

| Display Time Zone: | (GMT+08:00) Taipei | 🔹 📃 Daylight Saving Time |
|--------------------|--------------------|--------------------------|

# Options (選項)

功能表指令「Tools(工具)」 >「Options...(選項...)」

| 0                                            | ptions                                                                          |           |                                               | x         |  |  |
|----------------------------------------------|---------------------------------------------------------------------------------|-----------|-----------------------------------------------|-----------|--|--|
|                                              | Unit and Coordination Distance unit: Metric                                     | Lat/Long: | <ul> <li>Degrees, Minutes, Seconds</li> </ul> | O Degrees |  |  |
|                                              | Track       Separate tracks when waypoint time difference is more than       60 |           |                                               |           |  |  |
| Photo<br>Photo Time Zone: (GMT+08:00) Taipei |                                                                                 |           |                                               |           |  |  |
|                                              | Max photo/track diff time:                                                      | 120       | minutes                                       |           |  |  |
|                                              | Group photos when distance is less than                                         | 50        | meters                                        |           |  |  |
|                                              | Google Earth / Google Map                                                       |           |                                               |           |  |  |
|                                              | Photo size in KMZ:                                                              | 240       | pixels                                        |           |  |  |
|                                              | 📃 Display China Google Map                                                      |           |                                               |           |  |  |
|                                              | Display Language                                                                |           |                                               |           |  |  |
|                                              | Preferred Language: English                                                     |           |                                               |           |  |  |
|                                              |                                                                                 |           |                                               |           |  |  |
|                                              |                                                                                 |           |                                               | K Cancel  |  |  |

**Distance unit**(距離單位):

Metric(公制):使用公里/公尺顯示。

Imperial (英制):使用英哩/英呎顯示。

Lat/Long (緯度/經度):

Degrees, minutes, seconds(度、分、秒):經緯度的顯示可能為 23°12'20"

Degrees(度):經緯度的顯示可能為 23.22152°

Photo Time Zone (相片時區) :

數位相機時間設定的時區

Max photo/track diff time (最大相片/軌跡差異時間):

此項設定用於將相片與軌跡點進行配對,Photo Tagger 將依時間將相片與軌跡點 進行配對,並搜尋最近的軌跡點時間以找出相片,但如果最近的軌跡點時間大於

「Max photo/track diff time(最大相片/軌跡差異時間)」,將不會配對此相片。 Group Photos when distance is less than(當距離小於 XXX 時,將相片 分成一組):

當兩張相片的距離小於設定値時,這兩張相片將會放入同一個地點標記中。 Photo size in KMZ(KMZ中的相片大小)

以 KMZ 檔案封裝的相片大小,與「File(檔案)」 >「Export As KMZ...(匯出 為 KMZ...)」指令相關。

Preferred Language(慣用語言):

設定功能表、按鍵及訊息的語言。

## 系統配備

最低系統配備 作業系統: Windows XP 處理器: Pentium III, 1000 Mhz 記憶體: 256M RAM 磁碟空間: 128MB 網路速度: 256 Kbits/sec 螢幕解析度: 800x600, "16-bit High color" screen

建議系統配備 作業系統: Windows XP or Vista 處理器: Pentium IV, 2.4GHz above 記憶體: 512M RAM 磁碟空間: 2G 網路速度: Network speed: 768 Kbits/sec 螢幕解析度: 1280x1024, "32-bit True Color" screen